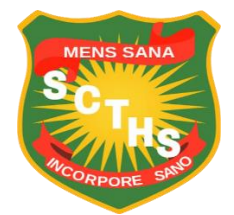

# Sibusisiwe Comp-Tech Application Tutorial

# How to Apply

Step 1: Click Apply Now button top right corner.

• This button will forward to application Form page

| Sibusisiwe Comp-Tech High School           | Home Contact Us Academics Sport Cultural Learner Portal About Us Apply New |
|--------------------------------------------|----------------------------------------------------------------------------|
| * 1 *                                      | ha de la contra la                                                         |
| SIDUSISIWE<br>COMPREHENSIVE<br>HIGH SCHOOL | Welcome.                                                                   |
| SIBUSISIWE C                               | OMP-TECH HIGH SCHOOL                                                       |
|                                            |                                                                            |

Mens Sana

About Sibusisiwe Comp-Tech

The school was founded by Sibusisiwe Violet Makhanya [ 1894 – 1971 ] who

## Step 2: Fill in details

| Sibusisiwe Comp-Tech High School | Home Contact Us Academics Sport Cultural School Calende                                       | er Learner Portal About Us Apply Now |  |
|----------------------------------|-----------------------------------------------------------------------------------------------|--------------------------------------|--|
| Applico                          | Application For Admission Into Grade 8 2024<br>Sibusisive Comprehensive Technical High School |                                      |  |
| Personal Information             | on                                                                                            | 4                                    |  |
| First Name                       | Learner'sName                                                                                 | 1                                    |  |
| Last Name                        | Learner'sSurname                                                                              | 2                                    |  |
| ID Number                        | 0134567891234                                                                                 | 3                                    |  |
| Gender                           |                                                                                               |                                      |  |
| Male O Female<br>Contact         | 2000-07-07-00                                                                                 | 4                                    |  |
| Physical Address                 | Makholweni RD545                                                                              | 5                                    |  |
|                                  | SW None St.<br>Umbumbulu                                                                      |                                      |  |
| Code                             | 4105                                                                                          | 6                                    |  |

Sibusisiwe Comp-Tech High School Home Contact Us Academics Sport Cultural School Calender Learner Portal About Us Apply Now 🕑

| Code                   | 4105                     |     | _  |  |
|------------------------|--------------------------|-----|----|--|
| Primary School<br>Name | Learner's Primary School |     | 7  |  |
| Family Information     | n                        |     | -  |  |
| Full Name of Parent    | GuardianName             | _ ┥ | 8  |  |
| Surpame of Parent      |                          |     | 9  |  |
| or Guardian            | GuardianSurname          |     |    |  |
| Physical Address       | Makholweni RD545         |     | 10 |  |
|                        | SW Nene St               |     |    |  |
|                        | onounoud                 |     |    |  |
|                        |                          |     | 11 |  |
| Code                   | 4105                     |     |    |  |
| Contact                | 0123456789               |     | 12 |  |
|                        |                          |     |    |  |

#### Labels

- 1. Fill in learner's name
- 2. Fill in learner's last name
- 3. Fill in learner's ID Number
- 4. Fill in learner's contact number/ guardian number
- 5. Fill in learner's Physical Address
- 6. Fill in learner's Physical Code
- 7. Fill in learner's Primary School Name
- 8. Fill in Guardian/Parent Name
- 9. Fill in Guardian/Parent Surname
- 10. Fill in Guardian/Parent Physical Address
- 11. Fill in Guardian/Parent Physical Code
- 12. Fill in Guardian/Parent Contact number

Step 3: Upload required documents make sure that you upload relevant documents.

• Click *Choose File* button to upload it must be in pdf or image format.

| Code                                            | 4105                                                                                 |     |
|-------------------------------------------------|--------------------------------------------------------------------------------------|-----|
| Contact                                         | 0123654789                                                                           | i l |
| Supporting Do                                   | Supporting Documents                                                                 |     |
| Learner's Birth ce                              | rtificate Choose File Learner Certificate pdf                                        | 14  |
| Parent or Guardi<br>Learner's Term 14<br>Report | an's ID Choose File Guardian IDpdf<br>Grade & Choose File Grade 7 Learrch Report.pdf | 15  |
| Proof Of Paym                                   | lent                                                                                 | 16  |
| Provide payment<br>proof of payment<br>bank     | t receipt or Choose File Proof of Payment.pdf<br>It from your                        | 17  |
| Agreed to t                                     | erms and conditions                                                                  |     |
| Report                                          |                                                                                      | 18  |

Figure 1: Upload Documents

#### Note: Upload PDF File or Images (.jpg, .png, .jpeg) only

- 13. Upload Learners Birth Certificate
- 14. Upload Learners Guardian ID
- 15. Upload Learners Birth Report
- 16. Upload Proof of payment

Step 4: Accept Terms and Conditions.

17. Check box to accept Terms and Conditions[Figure1]

#### Step 5: Submit

18. Click Submit button to processed with your application [Figure1].

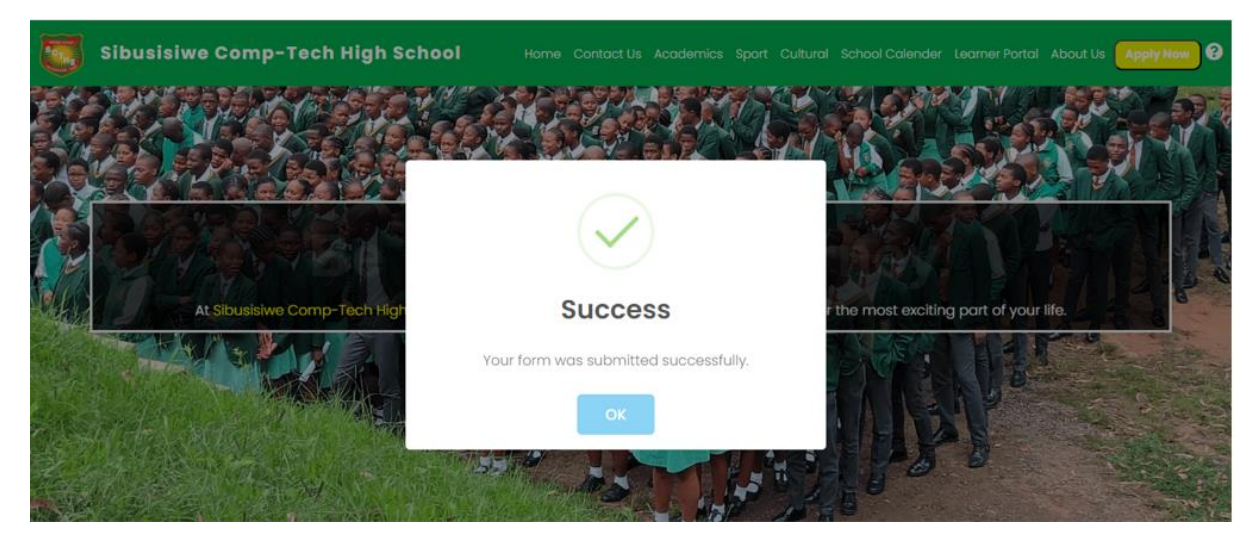

Figure 2:This picture shows that your application is submited

## Step 6: Track Application

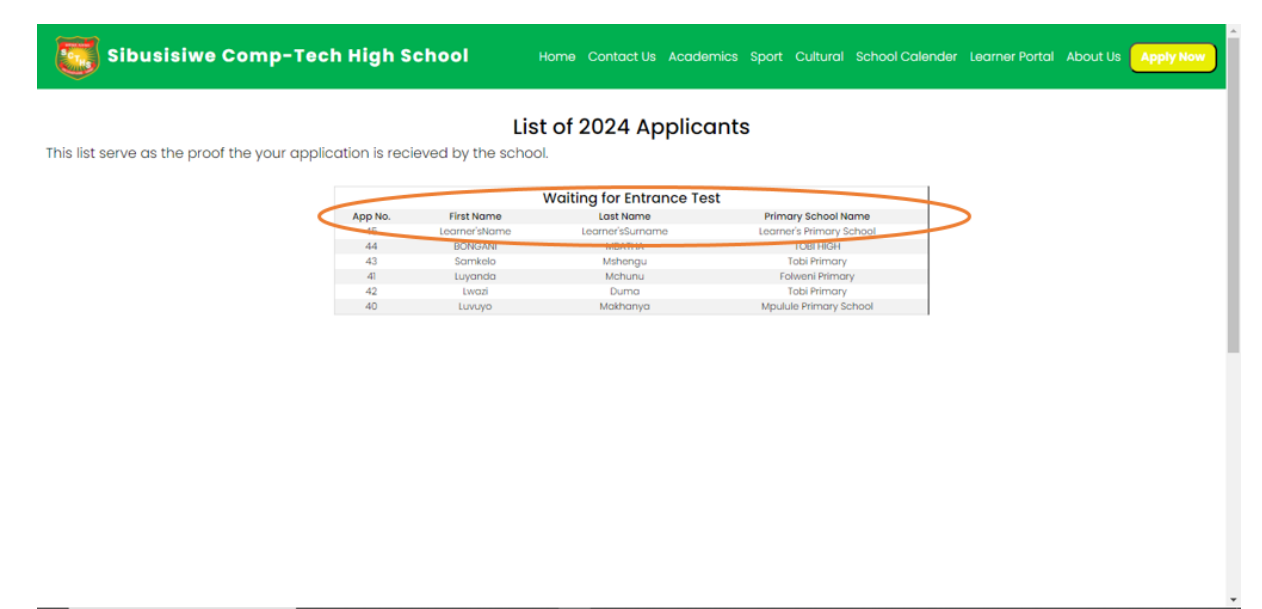

Figure 3: You then have to check for you name